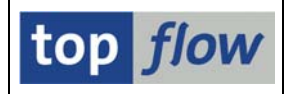

## **Comparing-Felder Auswählen**

Das vorliegende Dialogfenster wird in folgenden Funktionen verwendet:

## Zeilen $\rightarrow$ Benachbarte Duplikate ausblenden Zeilen $\rightarrow$ Sätze ohne Duplikate ausblenden Zeilen $\rightarrow$ Sätze mit Duplikaten ausblenden

Angenommen, eine Join-Liste von MARA und MVKE ist nach MTART, VKORG und VTWEG sortiert worden:

| Jo | in von MARA(A) und I | MVKE(B)    |         |         |          |         |         |
|----|----------------------|------------|---------|---------|----------|---------|---------|
|    | A~MATNR              | A~MTART    | A~MEINS | B~VKORG | B~VTWEG  | B~LVORM | B~VRKME |
| С  | PH-3030              | AEM        | KAR     | 1030    | 24       |         |         |
|    | PH-3031              | AEM        | ML      | 1030    | 24       |         | 0.T     |
| ╞  | PH-3032<br>PH-3033   | AEM<br>AEM | ML      | 1030    | 24<br>24 |         | 51      |
| E  | MSA-3100             | AEM        | KAR     | 3020    | 12       |         |         |
|    | MSA-3101             | AEM        | KAR     | 3020    | 12       |         |         |

Jetzt wird die Funktion Fen. (Benachbarte Duplikate ausblenden) aufgerufen. Folgendes Popup erscheint:

| ¢ | Bitte    | die Comparing-Felo | der aus | wähl                                                                                                    | en   |      |      |                      | $\boxtimes$ |  |
|---|----------|--------------------|---------|----------------------------------------------------------------------------------------------------|------|------|------|----------------------|-------------|--|
|   |          |                    |         |                                                                                                    |      |      |      |                      |             |  |
|   | Sel.     | Feld               | Teil.   | Sc                                                                                                    | Sort | Тур  | Län. | Beschreibung         |             |  |
|   | <b>V</b> | A~MTART            |         |                                                                                                    |      | CHAR | 4    | Materialart          |             |  |
|   | 4        | B∼VKORG            |         |                                                                                                    |      | CHAR | 4    | Verkaufsorganisation |             |  |
|   |          | B∼VTWEG            |         | <ul> <li>Image: A set of the set of the</li></ul> | -    | CHAR | 2    | Vertriebsweg 🗨       |             |  |
|   |          |                    |         |                                                                                                    |      |      |      |                      | 7           |  |
| _ |          |                    |         |                                                                                                    |      |      |      |                      |             |  |
| ٩ |          | 888                | \$      |                                                                                                    |      |      |      |                      |             |  |

Uns interessieren nur die eindeutigen Kombinationen von MTART und VKORG; darum deselektieren wir die Spalte VTWEG:

| ¢ | Bitte    | die Comparing-Felo | ler aus | wähl | en   |      |      |                      | $\mathbf{X}$ |
|---|----------|--------------------|---------|------|------|------|------|----------------------|--------------|
|   |          |                    |         |      |      |      |      |                      |              |
|   | Sel.     | Feld               | Teil.   | Sc   | Sort | Тур  | Län. | Beschreibung         |              |
|   | <b>V</b> | A~MTART            |         |      |      | CHAR | 4    | Materialart          | 1            |
|   |          | B∼VKORG            |         | 4    |      | CHAR | 4    | Verkaufsorganisation |              |
|   |          | B∼VTWEG            |         | V    |      | CHAR | 2    | Vertriebsweg         |              |
|   |          |                    |         |      |      |      |      |                      |              |
| _ |          |                    |         |      |      |      |      |                      |              |
| 2 |          |                    | 3       |      |      |      |      |                      |              |

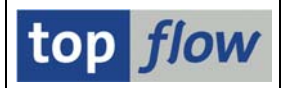

Nach der Bestätigung mit 🗹 bekommen wir eine neue Ergebnisliste – jede Zeile mit einer eindeutigen Kombination:

|    | SE16XXL - Inne     | r-Join - | 86 Erg  | gebnis   | Sätze   |          | $\frown$ |     |
|----|--------------------|----------|---------|----------|---------|----------|----------|-----|
| ť  | 1 & I I I A        | 7   ==   |         | <b>F</b> |         | Be To Be | en. 😽    | 8 3 |
| Jo | in von MARA(A) und | MVKE (B) |         |          |         |          | $\smile$ |     |
| Γ  | A~MATNR            | A~MTART  | A~MEINS | B~VKORG  | B~VTWE6 | B~LVORM  | B~VRKME  |     |
| C  | PH-3030            | AEM      | KAR     | 1030     | 24      |          |          |     |
| F  | MSA-3100           | AEM      | KAR     | 3020     | 12      |          |          |     |
| E  | CH_9001            | DIEN     | LE      | 1020     | 22      |          |          |     |
|    | S-1300             | DIEN     | EH      | 2000     | 12      |          |          |     |

Die Statusleiste informiert uns über die Anzahl ausgeblendeter Zeilen:

🥝 8.061 Duplikate ausgeblendet

Beachten Sie die Schaltfläche 🖾 auf der Anwendungsleiste – mit Hilfe dieser Funktion können alle ausgeblendeten Zeilen wieder sichtbar gemacht werden.

Das letzte oder einzige Comparing-Feld kann, falls es zeichenartig ist, **abgekürzt** werden. Bei Feldern vom Typ "Datum" sollte man daran denken, dass der Vergleich anhand der **internen Repräsentation** ("JJJJMMTT") stattfindet:

| 🖻 Bit    | te die Comparin | ng-Felder aus | wähl | len    |      |      |                  |   |
|----------|-----------------|---------------|------|--------|------|------|------------------|---|
|          |                 |               |      |        |      |      |                  |   |
| Se       | I. Feld         | Teil.         | Sc., | . Sort | Тур  | Län. | Beschreibung     |   |
|          | ERSDA           | 4             |      |        | DATS | 8    | Erstellungsdatum | • |
|          |                 |               |      |        |      |      |                  | • |
| <b>V</b> |                 |               |      |        |      |      |                  |   |

Nur die ersten vier Zeichen des Datums (JJJJ) werden verwendet. Ergebnis:

| Fabelle MARA - Allgemeine Materialdaten |               |            |        |            |              |  |  |  |  |  |
|-----------------------------------------|---------------|------------|--------|------------|--------------|--|--|--|--|--|
| MANE                                    | DT MATNR      | ERSDA      | ERNAM  | LAEDA      | AENAM        |  |  |  |  |  |
| 800                                     | 100-100       | 07.11.1994 | BALLER | 29.03.2010 | WIESE        |  |  |  |  |  |
| 800                                     | DB-101        | 10.01.1995 | BALLER | 13.09.1996 | MACXAS       |  |  |  |  |  |
| 800                                     | P/N-100002907 | 03.01.1996 | DIEHL  | 12.07.1996 | ODABASHIAN   |  |  |  |  |  |
| 800                                     | I-1000        | 14.01.1997 | CURA   | 08.09.2000 | GRAUENHORST  |  |  |  |  |  |
| 800                                     | T-CV          | 07.01.1998 | KUNITZ | 13.11.2001 | OBERBOERSCHG |  |  |  |  |  |